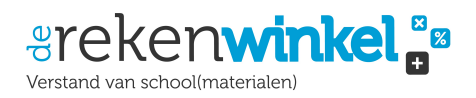

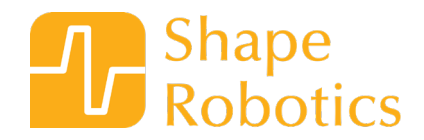

# Fable bedienen met een keyboard

## Leerdoelen

Aan de hand van een paar basisfuncties leer je hoe je de Fablerobot bestuurt met behulp van programmeren.

Je leert hoe u de robotarm bedient met behulp van de invoer vanaf het toetsenbord en je leert hoe u de bewegingssnelheid van de robotarm kunt regelen.

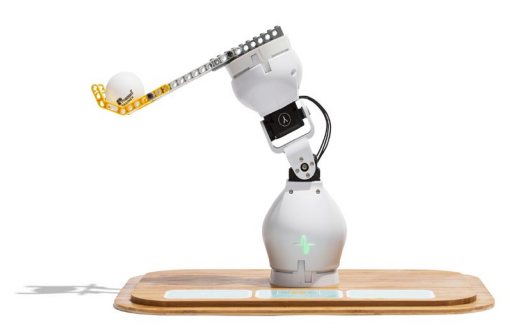

### Materialen

- Deksel van de Fable kist
- Bouw module
- Joint module (Fable robot)
- LEGO module
- Computer met de Fable software geïnstalleerd
- Een aantal LEGO stenen

## Robot en programmering

In deze oefening zul je leren:

- Hoe je de bewegingen van Fable kunt controleren door gebruik te maken van de pijltjestoetsen op je toetsenbord.
- Het als/dan principe te gebruiken
- Hoe je de snelheid van de bewegingen instelt

#### Programmeer concepten:

Input

Principes

### Experimenteren

#### Oefening 1:

Eerst ga je de robot klaarmaken:

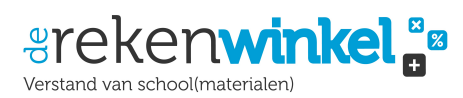

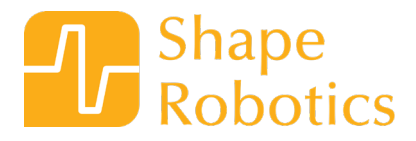

- Verwijder de bovenplaat uit de robotdoos en bevestig de bouwmodule
- Plaats de motormodule er bovenop
- Plaats de LEGO-module aan het einde van de motormodule
- Verbind de dongle aan de computer
- Schakel de verbindingsmodule in door de knop te verschuiven
- Klik op de dongle totdat deze dezelfde kleur heeft als het logo op de verbindingsmodule
- Gebruik een aantal LEGO-stenen om een grappig gezicht op de LEGO-module te bouwen

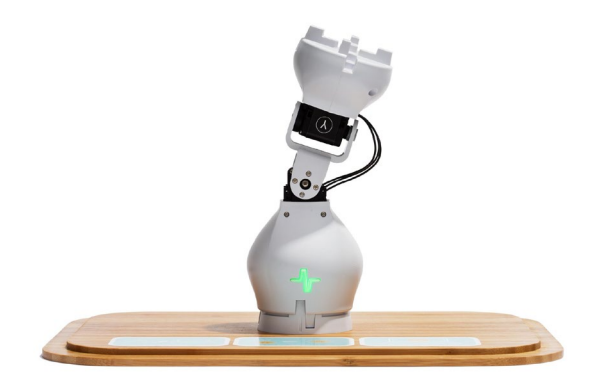

#### **Oefening 2:**

Nu moet je de robot programmeren, zodat je hem kunt besturen met de pijltjestoetsen op het toetsenbord van de computer.

- Open het Fable programma op de computer
- Klik op de tab Lussen
- Maak een herhalen zolang waar blok
- Daarbinnen plaats je een als...voer uit block
- Klik op de tab Waarnemingen
- Pak een toets ingedrukt? blok
- Plaats het achter 'als'
- Selecteer 'rechts' in toets ingedrukt?
- Vergelijk je code met de afbeelding hieronder

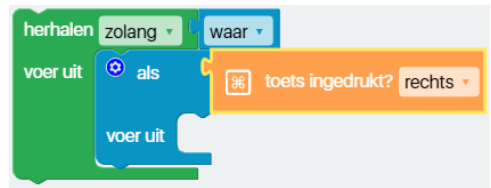

Wanneer je nu op de **Play/Stop** knop drukt of de rechtse pijltjestoets, gebeurt er nog niks. Je hebt meer code nodig.

#### **Oefening 3:**

- Klik op de tab Acties
- Pak een verplaats naar X:...Y:... blok

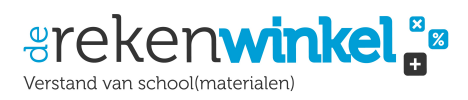

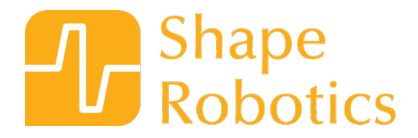

- Plaats dit onder toets ingedrukt?
- Stel in: x: hoek naar -45
- Selecteer de naam van je motor module achter aan...
- Klik op de oranje Play knop bovenin
- Druk nu op de rechtse pijltjestoets op het keyboard

| herhalen | zolang 🔹 🗄 waar 🔹                                           |
|----------|-------------------------------------------------------------|
| voer uit | els ( ) toets ingedrukt? rechts •                           |
|          | voer uit & verplaats naar X: hoek -45° Y: hoek 0° aan 8RD • |
|          |                                                             |

#### **Oefening 4:**

Nu laat je Fable in de andere richting zwaaien.

- Recht-klik op het als...voer uit blok
- Selecteer Duplicaat

| herhalen | zolang 🔹 🖡 waar 🔪                                                                                        |                                       |
|----------|----------------------------------------------------------------------------------------------------|---------------------------------------|
| voer uit | Duplicaat<br>Reactie toevoegen<br>Blok samenvouwen<br>Blok uitschakelen<br>5 blokken verwijderen<br>Hulp | ts v<br>: -45° Y: thoek (0° aan 8RD v |

- Stel de nieuwe code in onder het als...voer uit blok
- Verander de toets ingedrukt? naar links
- Stel in: x: hoek naar 45
- Klik op de oranje Play knop bovenin
- Probeer nu eens te drukken op je pijltjestoetsen links en rechts. Werkt het?

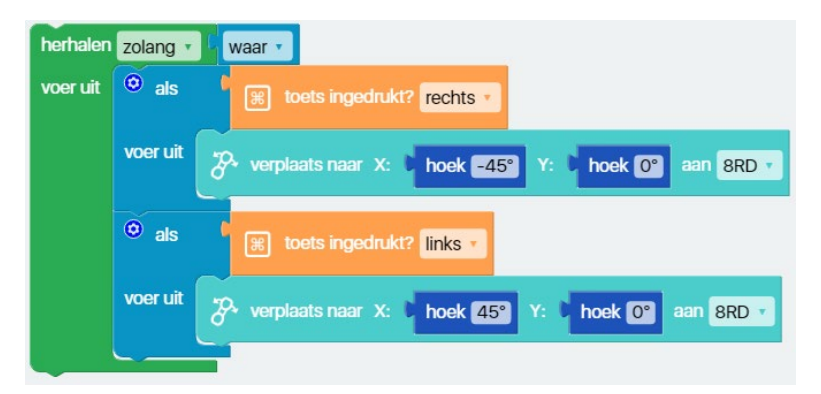

#### **Oefening 5:**

Nu moet je nog wat code schrijven voor de **omhoog** en **omlaag** toetsen.

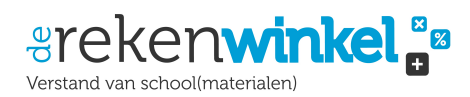

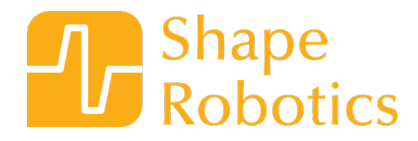

Maar hier gebruik je een **verplaats naar X:...Y:...** blok om de **snelheid van de motor** aan te passen. Klik onderin het menu waar je ziet 'Geavanceerde modus':

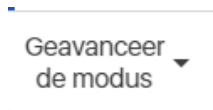

- Schrijf je eigen code zodat je alle 4 de pijltoetsen kunt gebruiken om de robot te besturen.
- Laat de robotarm met verschillende snelheden en in verschillende richtingen bewegen.

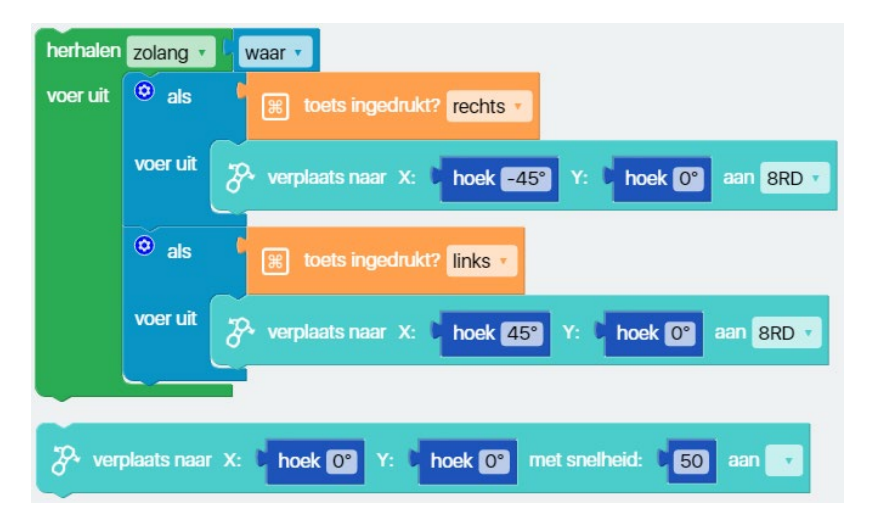

TEST: Pas je instellingen en code aan wanneer de robot niet doet wat je verwacht.

#### Info:

Wanneer je aan het programmeren bent, gebruik je instellingen en condities.

De volgende code wordt alleen uitgevoerd als de waarde echt is.

In je code staat:

Als je op een sleutel klikt,

Dan activeer je vervolgens een beweging

**Condities** zijn ook wel bekend als **Logica**. Ze kunnen verschillende vormen hebben

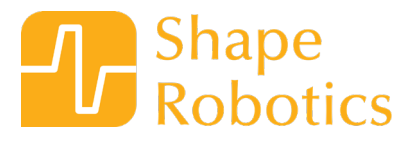

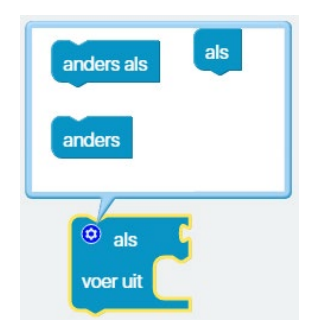

#### Probeer dit ook eens:

- Verander de hoek van motor Y
- Verander de hoek van motor X
- Verander de wachttijd tussen elke beweging
- Onder de Acties tab zit ook een licht blok. Probeer eens code te maken op de plek die volgens jou het beste past. VERGEET NIET de naam van je motor met de kleur te koppelen.
- Codeer een actie voor de toets ingedrukt? spatiebalk
- Maak je eigen aanpassingen aan de code